ゆ施工時に設定すること

はじめに設定すること

い、利用者様

♀ 施工(設定)業者様/利用者様

🦰 困ったときは?

\*「スイッチアプリ」を使わずに

資料編

|                                                                                                    | 原因                                                                                     | 対処方法                                                                                                    |  |
|----------------------------------------------------------------------------------------------------|----------------------------------------------------------------------------------------|----------------------------------------------------------------------------------------------------|--|
| [/=                                                                                                    | スイッチ(受信器)が通電していない。                                                                     | スイッチ(受信器)を通電させて、無線アダプタもしくは<br>AiSEG2と登録失敗したスイッチ(受信器)を画面に従い、<br>再登録の操作を実施してください。<br>無線アダプタの場合 ⇒ P.67 AiSEG2の場合 ⇒ P.71                                                                                       |  |
| 反応         施工設定         売了           ●         ●         ●         ●         ●         ●         ●         ●         ●         ●         ●         ●         ●         ●         ●         ●         ●         ●         ●         ●         ●         ●         ●         ●         ●         ●         ●         ●         ●         ●         ●         ●         ●         ●         ●         ●         ●         ●         ●         ●         ●         ●         ●         ●         ●         ●         ●         ●         ●         ●         ●         ●         ●         ●         ●         ●         ●         ●         ●         ●         ●         ●         ●         ●         ●         ●         ●         ●         ●         ●         ●         ●         ●         ●         ●         ●         ●         ●         ●         ●         ●         ●         ●         ●         ●         ●         ●         ●         ●         ●         ●         ●         ●         ●         ●         ●         ●         ●         ●         ●         ●         ●         ●< | スイッチ (受信器) が電波停止状態になっていた。<br>パネルタイプの場合 パネルが外れている。<br>ハンドルタイプの場合 ほたるランプが3回点滅に<br>なっている。 | スイッチ(受信器)を通常モードにして、画面に従い、再登録<br>の操作を実施してください。<br>パネルタイプの場合<br>パネルを取り付けてください。<br>切/入ボタン、登録ボタンを<br>同時に約1秒短押ししてください。<br>※ダブルスイッチは上側の切/入ボタンを使用                                                                 |  |
| 確認できませんでした                                                                                                    | 無線アダプタもしくはAiSEG2と<br>スイッチ(受信器)の距離が離れている。                                               | <ul> <li>無線アダプタもしくはAiSEG2の位置や向きを調整し、無線アダプタもしくはAiSEG2と登録失敗したスイッチ(受信器)を画面に従い、再登録の操作を実施してください。</li> <li>無線アダプタの場合 ⇒ P.67 AiSEG2の場合 ⇒ P.71</li> <li>それでも解決しない場合は、無線中継器を追加してください。</li> <li>▶ P.15~16</li> </ul> |  |

| エラー                                                         | 原因                                             | 対処方法                                                                 |
|-------------------------------------------------------------|------------------------------------------------|----------------------------------------------------------------------|
| (スイッチ)に接続できません。<br>他の端末が接続中です。他の端末<br>のアプリを終了してください。<br>閉じる | スイッチ(受信器)に他の端末(スマートフォン)が<br>接続中であるため、接続できなかった。 | 宅内で、スイッチアプリを使用しているスマートフォンが他<br>にある場合、そのスマートフォンのスイッチアプリを終了し<br>てください。 |

|                                                                                      | 原因                                                              | 対処方法                                                                                                    |
|--------------------------------------------------------------------------------------|-----------------------------------------------------------------|----------------------------------------------------------------------------------------------------|
| エラー<br>検出できませんでした。<br>電源、ネットワークの状態を<br>確認ください。<br>もうー度検索しますか?<br>(後からも可能です)<br>後で はい | スイッチ名称をAiSEG2に送信する際にスマート<br>フォンがAiSEG2と同一のネットワークに接続して<br>いなかった。 | AiSEG2と端末(本スマートフォン)を同じ無線LANに接続<br>してください。(※1)<br>その後、ダイアログ上の「はい」を選択してください。<br>「後で」を押した場合は、ダイアログが消えたあと、再度<br>「送信する」を選択してください。<br>(※1)アプリを終了させず、バックグラウンドにして<br>無線LANに接続してください。 |
|                                                                                      | AiSEG2が通電していない。                                                 | AiSEG2を通電させて、ダイアログ上の「はい」を選択して<br>ください。<br>「後で」を押した場合は、ダイアログが消えたあと、再度<br>「送信する」を選択してください。                                                                                     |

| エラー                                                                       | 原因                                | 対処方法                                                           |
|---------------------------------------------------------------------------|-----------------------------------|----------------------------------------------------------------|
| 自宅の最後のスイッチを<br>削除しようとしています。<br>自宅をリセットしてよろしければ、<br>設定の初期化を行ってください。<br>閉じる | 登録されている最後のスイッチ(受信器)を<br>削除しようとした。 | 最後のスイッチ(受信器)を削除しても問題なければ、削除<br>後に設定の初期化を行ってください。<br>初期化 ➡ P.49 |